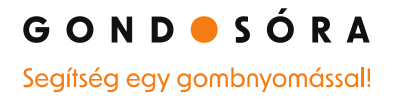

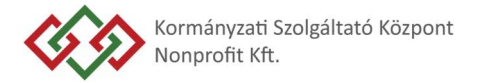

# FELHASZNÁLÓI KÉZIKÖNYV SZERVEZETI REGISZTRÁCIÓ

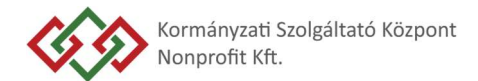

# Tartalomjegyzék

| I.     | Szervezeti hozzáférés igénylése                             |
|--------|-------------------------------------------------------------|
| Szerv  | zeti regisztráció                                           |
| Szerv  | zet jogosultságát igazoló dokumentumok köre8                |
| II.    | A Szervezeti regisztrációt követő első belépés9             |
| Admir  | sztrátor vagy Adatrögzítő9                                  |
| Szerve | zet elérhetőségi adatai                                     |
| Szerve | zeti tag10                                                  |
| Kézbe  | ítési címlista11                                            |
| Gondo  | zók listája11                                               |
| Elszán | olási riportok (heti riport)                                |
| III.   | Regisztrációk keresése és megtekintése14                    |
| Szerv  | zethez tartozó összes regisztráció listázása14              |
| Keres  | s bármely szereplő nevére, telefonszámára, e-mail címére 14 |
| Keres  | s a Jogosult ellátott 4T adatára16                          |
| IV.    | Regisztráció rögzítése Szervezet által17                    |
| Igény  | ő adati                                                     |
| Felha  | ználó adatai17                                              |
| Felha  | ználó adatainak hitelesítéséhez szükséges 4T adat17         |
| Konta  | ktszemély megadása18                                        |
| Kézbe  | sítési cím megadása18                                       |
| Regis  | tráció mentése                                              |

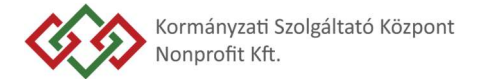

## I. Szervezeti hozzáférés igénylése

A JHS szoláltatást nyújtó Szervezet a Gondosóra felülethez saját hozzáférést az erre a célra kialakított weboldalon (*szervezeti.gondosora.hu*) tud kérelmezni. Az oldalon az igényléshez szükséges adatokat kell megadni az alábbiak szerint:

- o Igénylő Szervezet adatai
- o Adószám esetén ellenőrzés történik: egy adószámmal egy regisztráció lehetséges
- o Szervezet vezetőjének adatai
- o A szervezet JHS szolgáltató-e
- o Szervezet rendelkezik-e együttműködési megállapodással
- o Szervezeti kapcsolattartók adatai

# Szervezeti regisztráció

#### Regisztrálja szervezetét a Gondosóra programba!

Ön egy új szervezet létrehozása folyamatot indított el. Kérjük, hogy figyelmesen töltse ki a regisztrációs űrlapot.

| lgénylő Szervezet adatai                          |     |
|---------------------------------------------------|-----|
| Szervezet neve *                                  |     |
| Hegyvidéki önkormányzat                           |     |
|                                                   |     |
| Szervezet székhelye                               |     |
| Irányítószám *                                    |     |
| 0000                                              |     |
| Település *                                       |     |
| Település neve                                    | × ~ |
| Utca, házszám *                                   |     |
| Utca, házszám (PI.: Alma utca 1. vagy 1234.hrsz.) |     |
| Emelet, ajtó                                      |     |
| Emelet, ajtó                                      |     |
| Kapcsolattartó e-mail címe *                      |     |
| 0                                                 |     |

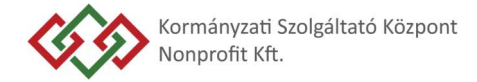

| Szervezet képviseletre jogosult                                                             | vezetőjének adatai                                 |
|---------------------------------------------------------------------------------------------|----------------------------------------------------|
| Titulus                                                                                     |                                                    |
| Kérjük válasszon!                                                                           | ~                                                  |
| Családi név *                                                                               | Utónév *                                           |
| pl.: Kovács                                                                                 | pl.: Péter János                                   |
| A Szervezet vezetőjének beosztása *                                                         |                                                    |
| pl.: Ügyvezető igazgató                                                                     |                                                    |
| ©                                                                                           |                                                    |
| +36                                                                                         |                                                    |
| A szervezet regisztrációjához<br>jogosultságát igazoló dokum<br>Szükséges dokumentum listáj | z szükséges a szervezet<br>entumok csatolása.<br>a |
| Szervezet jogosultságát igazoló dokumente<br>Csatolmány feltöltése 🤌                        | umok *                                             |

A Szervezet jogosultságát igazoló dokumentumok csatolása kötelező.

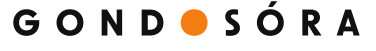

Segítség egy gombnyomással!

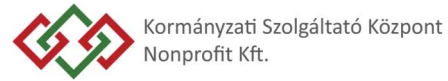

| Szervezeti kapcsolattartó                                    |                                   |
|--------------------------------------------------------------|-----------------------------------|
| Infó leírás arról, hogy mit jelen<br>kapcsolattartó!         | it az, hogy szervezeti            |
| Titulus                                                      |                                   |
| Kérjük válasszon!                                            | ~                                 |
| Családi név *                                                | Utónév *                          |
| pl.: Kovács                                                  | pl.: Péter János                  |
| Kapcsolattartó beosztása *                                   |                                   |
| pl.: Ügyvezető igazgató                                      |                                   |
| Kapcsolattartó e-mail címe *                                 |                                   |
| 0                                                            |                                   |
| Kapcsolattartó telefonszáma *                                |                                   |
| +36                                                          |                                   |
| Kapcsolattartó szerepköre *                                  |                                   |
| Kérjük válasszon!                                            | ~                                 |
|                                                              |                                   |
| <ul> <li>Csatolandó dokumentum: mun<br/>szerződés</li> </ul> | nkáltatói igazolás vagy megbízási |
| Csatolmány feltöltése 🖉                                      |                                   |
|                                                              | Új kapcsolattartó hozzáadása +    |

A Szervezeti kapcsolattartó(k) jogosultságát igazoló dokumentumok csatolása kötelező.

Az Intézmény köteles elfogadni a KSZK NKft. mindenkor hatályos Általános Szerződési Feltételeit, valamint a mindenkor hatályos Adatkezelési Tájékoztatóját.

A regisztrációs kérelem benyújtását követően a 6. oldalon lévő tájékoztató jelenik meg.

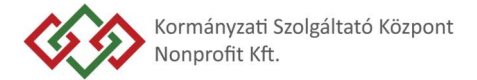

# Szervezeti regisztráció

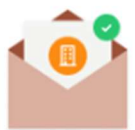

## Szervezeti regisztrációs kérelmét fogadtuk!

### A kérelem elbírálásáról a megadott e-mail címen értesíteni fogjuk!

A programhoz történő csatlakozás folyamata a következő:

Szervezeti regisztráció elbírálása, feltöltött dokumentumok ellenőrzése.

Hiánytalan dokumentáció és pozitív döntés esetén értesítést és belépési adatokat küldünk az Ön részére.

Ezt követően lesz lehetősége adatrögzítő kollégákat hozzáadni a rendszerhez, akik egyén felhasználók regisztrációs igényeit rögzíthetik, valamint nyomon követhetik az általuk rögzített személyek regisztrációit.

Lehetősége lesz további adminisztrátorokat is hozzáadni a rendszerhez, ők minden regisztrált felhasználó adatát, JHS szervezet esetén heti riportját láthatják, illetve bizonyos szervezeti adatokat is módosíthatnak.

Amennyiben szervezeti regisztrációja elutasításra kerül (erről szintén elektronikus levélben értesítjük), kérjük, keresse ügyfélszolgálatunkat munkaidőben a 061 445 0080-as telefonszámon.

Önnek további teendője nincsen! Visszatérhet a főoldalra vagy új regisztrációt hozhat létre

Nyitóoldal

Új igénylés leadása

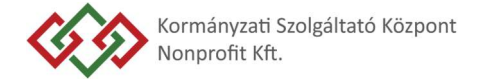

A mentett igénylés a Gondosóra ügyintézői rendszerben kerül elbírálásra. A bírálat időtartama legfeljebb 3 munkanap. A szervezet a bírálat eredményéről emailben kap értesítést.

Jóváhagyás esetén a szervezethez megadott kapcsolattartók az igénylésben megadott email címre kapnak értesítést és egy linket, melyen a belépéshez szükséges jelszó beállítását el tudják végezni.

A szervezeti felhasználó(k) a jelszó beállítását követően a rendszerben elérik a Regisztrációk kezelése és a Szervezeti adatlap menüpontokat (utóbbit csak Adminisztrátor joggal).

| Szervezeti adatlap                                                                                                    |                                                                                                    |                                                                                  |                            |               | 🗇 Törlés       | Szerkesztés 🕻 |
|----------------------------------------------------------------------------------------------------|----------------------------------------------------------------------------------------------------|----------------------------------------------------------------------------------|----------------------------|---------------|----------------|---------------|
| Szervezeti adatlap Aktív JH                                                                                                    | IS Szolgáltató                                                                                                    |                                                                                  |                            |               |                |               |
| SZERVEZETI ADATOK<br>Szervezet neve: Napfény Szociális Otthor<br>Email cím: antal@antal.hu<br>Telefonszám: +36 30 123 4567<br>Székhely: 8263 Badacsonytördemic, Bala | SZERVEZET<br>n és Szolgáltató Név: Kov<br>Beosztás<br>Email cirr<br>ton utca 25. Telefons:<br>KÉZBESÍTÉSI CÍMLISTA | vezerőle<br>igazgató<br>e: anti@anti.hu<br>cáma: +36 30 123 6547<br>GONDOZÓK LIS | 7<br>TÁJA ELSZÁMOLÁSI RIPO | <             |                |               |
| Szervezeti tagok (3)<br>KAPCSOLATTARTÓ NEVE                                                                                                    | BEOSZTÁSA                                                                                                    | SZEREPKÖR                                                                        | TELEFONSZÁM                | EMAIL CÍM     | CSATOLMÁNYOK   |               |
| Kiss Anna                                                                                                    | Irodavezető                                                                                                    | ADMIN                                                                            | +36 30 999 9998            | anna@anna.hu  | @ 1 Csatolmány | 0             |
| Tóth Piroska                                                                                                    | Adminisztrátor                                                                                                    | ADMIN                                                                            | +36 20 123 4567            | piri@piri.hu  | @ 1 Csatolmány | 0             |
| Tóth Piroska                                                                                                    | Adminisztrátor                                                                                                    | ADMIN                                                                            | +36 20 123 4567            | piri2@piri.hu | @ Csatolmány   | 0             |
|                                                                                                    |                                                                                                    |                                                                                  |                            |               |                |               |

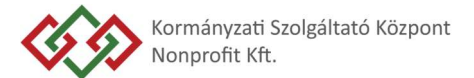

### A Szervezet jogosultságát igazoló dokumentumok köre Szervezeti forma szerint

- Gazdasági Társaság:
  - o Létesítő Okirat (Alapító Okirat/Alapszabály/Társasági Szerződés);
  - o 30 napnál nem régebbi cégkivonat (Nem szükséges közhitelesnek lennie);
  - Vezető tisztségviselő aláírási címpéldánya vagy aláírásmintája;
  - Az egyes felhasználók jogosultságának igazolására dokumentumot kell csatolni pld. munkáltatói igazolás vagy megbízási szerződés.
- Költségvetési szerv:
  - Létesítő Okirat és a vezető aláírási címpéldánya;
  - Törzskönyvi nyilvántartási alapadatok;
  - Az egyes felhasználók jogosultságának igazolására dokumentumot kell csatolni pld. munkáltatói igazolás vagy megbízási szerződés.
- Civil Szervezet:
  - Létesítő Okirat (Alapító Okirat / Alapszabály);
  - o <u>birosag.hu</u> oldalról online lekérhető adatlap;
  - Vezető tisztségviselő aláírási címpéldánya;
  - Az egyes felhasználók jogosultságának igazolására dokumentumot kell csatolni pld. munkáltatói igazolás vagy megbízási szerződés.
- Egyházi jogi személy (a bevett egyház, a bejegyzett egyház és a nyilvántartásba vett egyház, továbbá azok belső egyházi jogi személye):
  - Alapszabály / belső szabályzat;
  - o <u>birosag.hu</u> oldalról online lekérhető adatlap;
  - Vezető tisztségviselő(k) /vezető(k) aláírási címpéldánya;
  - Az egyes felhasználók jogosultságának igazolására dokumentumot kell csatolni pld. munkáltatói igazolás vagy megbízási szerződés.

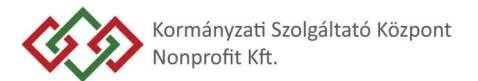

## II. A Szervezeti regisztrációt követő első belépés

A rendszerben elérhetők a *Regisztrációk kezelése* és a *Szervezeti adatlap* menüpontok. A Szervezeti adatlap menüpontot a Szervezet Adminisztrátor jogosultsággal rendelkező felhasználói érik el.

A Szervezet nevében egyéni felhasználóknak kerülhet hozzáférés kiosztásra. Az itt megadott személyek egyéni, névre szóló hozzáférési jogot kapnak.

Minden felhasználó esetén meg kell adni, hogy milyen szerepkörű jogosultság kerüljön neki kiosztásra: *Adminisztrátor vagy Adatrögzítő*.

- *Szervezeti Adminisztrátor*: Saját hozzáféréssel rendelkező Szervezeti felhasználók, a regisztrációs folyamaton túl jogosultságuk van a Szervezet adatainak karbantartására, és hozzáférésük van a Szervezet által rögzített valamennyi regisztrált (ellátott) adatához.
- *Szervezeti Adatrögzítő*: Saját hozzáféréssel rendelkező Szervezeti felhasználók, akik kizárólag regisztrációs folyamatokat végezhetnek a rendszerben, és hozzáférésük csak az általuk regisztrált ellátottak adataihoz van.

Minden Szervezethez *legalább 1 fő Adminisztrátor szerepkörű hozzáférésnek kell lennie*. Jelen esetben a Szervezet vezetője az Adminisztrátor, aki további Adminisztrátori és Adatrögzítői szerepkört oszthat ki. Az egyes felhasználók jogosultságának igazolására dokumentumot kell csatolni (munkáltatói igazolás vagy megbízási szerződés).

A Szervezeti tagok, mint kapcsolattartók jelennek meg a rendszerben, beosztásuk mellett a kiosztott szerepkörrel és elérhetőségi adataikkal (lsd. 10. oldali kép).

A Szervezet adatlapján megjelennek továbbá a Szervezet alapadatai és az alábbi adatkörök:

- Szervezeti tagok listája
- Kézbesítési címlista
- Gondozók listája
- > Elszámolási riportok (jelzőeszköz aktivitási heti riport)

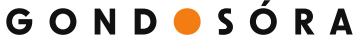

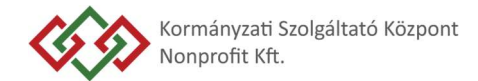

| c 1. 1   |      |     |       | / /    | ÷ |
|----------|------|-----|-------|--------|---|
| Sealtsec | leav | aom | bovc  | massal | L |
| Jognijog |      | 90  | Silye | massar | • |

| G O N D ● S Ó R A    | Kezdőoldal                                                                                                    |                                                                                                    |                                                 |                 |                        | Adatiz         | np szerkesztése 🗘 |   |
|----------------------|----------------------------------------------------------------------------------------------------|----------------------------------------------------------------------------------------------------|-------------------------------------------------|-----------------|------------------------|----------------|-------------------|---|
| Úgyintéző            | Pillangó Alapítvány JHS Sz                                                                                                    | olgaltátó                                                                                                    |                                                 |                 |                        |                |                   | ۲ |
| 2 Szervezeti adottap | SZERVEZETI ADATOK<br>Szervezeti neve: Pillangó Alapítví<br>E-mail cím: lepke@futureofmedia<br>Telefonszám: +38 30 112 2333<br>Székhely: 7800 Pécs, Lepke utcz<br>Szervezeti Tagok Kézbesíté<br>Szervezeti tagok (2) | SZERVEZET VEZETŐJE<br>iny Név: Kovács Lenke<br>bahu Bosztás: Igazgató<br>E-mail cim: lepkegítutu<br>10. Telefonszám: +36 30 12<br>isi Cimilista Gondozók List | eofmedia.hu<br>23 6547<br>ája Elszámolási Ripor | tok             |                        |                |                   |   |
|                      | KAPCSOLATTARTÓ NEVE                                                                                                    | BEOSZTÁSA                                                                                                    | SZEREPKÖR                                       | TELEFONSZÁM     | E-MAIL CÍM             | CSATOLMÁNYOK   |                   |   |
|                      | Kiss Felhő                                                                                                    | irodai alkalmazott                                                                                                    | Adminisztrátor                                  | +36 30 123 4567 | felho@futureofmedia.hu | @ 1 Csatolmány | 0                 |   |
|                      | Kovács Lenke                                                                                                    | Igazgató                                                                                                    | Adminisztrátor                                  | +36 30 999 9999 | lepke@futureofmedia.hu | @ 1 Csatolmány | 0                 |   |
|                      |                                                                                                    |                                                                                                    |                                                 |                 |                        | Új ta          | ng felvétele +    |   |

A **Szervezet elérhetőségi adatai** a 'Szerkesztés' gombra nyomva válnak módosíthatóvá. Amennyiben az elérhetőségi adatokon kívüli egyéb alapadat módosul, akkor azt a <u>jhs@gondosora.hu</u> email címen kell bejelenteni, vagy a Gondosóra ügyfélszolgálattal kell felvenni a kapcsolatot.

Szervezeti tag rögzítése az 'Új tag felvétele' gomb segítségével kezdeményezhető. A Szervezeti tag, mint Kapcsolattartó rögzítéséhez kötelező igazoló dokumentumot csatolni (munkáltatói igazolás vagy megbízási szerződés).

Meglévő Szervezeti tagok törlése az érintett tag szerkesztésre történő átvételével lehetséges. A Szervezethez mindig kell tartozni legalább 1 fő Adminisztrátor szerepkörű felhasználónak, ezt a rendszer minden törlésnél ellenőrzi, és a törlést csak akkor engedélyezi, ha a törlést követően is megfele ennek a szabálynak a Szervezet.

| SZERVEZETI TAGOK LISTÁJA | KÉZBESÍTÉSI CÍMLISTA | GONDOZÓK LIS | TÁJA ELSZÁMOLÁSI RIPC | ж             |              |   |
|--------------------------|----------------------|--------------|-----------------------|---------------|--------------|---|
| Szervezeti tagok (3)     |                      |              |                       |               |              |   |
| KAPCSOLATTARTÓ NEVE      | BEOSZTÁSA            | SZEREPKÖR    | TELEFONSZÁM           | EMAIL CÍM     | CSATOLMÁNYOK |   |
| Kiss Anna                | Irodavezető          | ADMIN        | +36 30 999 9998       | anna@anna.hu  | I Csatolmány | P |
| Tóth Piroska             | Adminisztrátor       | ADMIN        | +36 20 123 4567       | piri@piri.hu  | I Csatolmány | 0 |
| Tóth Piroska             | Adminisztrátor       | ADMIN        | +36 20 123 4567       | piri2@piri.hu | @ Csatolmány | 0 |

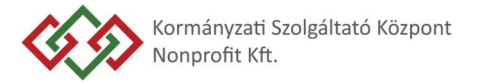

A **Kézbesítési címlista** tabon azok a címek szerepelnek, melyeket a Szervezethez előre rögzítettek a Szervezeti felhasználók, mint választható kézbesítési címek. Tehát amikor egy Szervezet rögzít egy jogosultat, akkor a kézbesítési cím blokkban ezen címek egy kattintással kiválaszthatók, így gyorsítva a rögzítést. A listában szereplő címek az adott sorra kattintva törölhetők, módosíthatók, illetve új címeket lehet felvinni az 'Új cím hozzáadása' gomb segítségével.

| SZERVEZETI TAGOK LISTÁJA | KÉZBESÍTÉSI CÍMLISTA        | GONDOZÓK LISTÁJA | ELSZÁMOLÁSI RIPOK              |                          |   |
|--------------------------|-----------------------------|------------------|--------------------------------|--------------------------|---|
| Kézbesítési címek (1)    |                             |                  |                                |                          |   |
| KÉZBESÍTÉSI CÍMZETT NEVE | KÉZBESÍTÉSI CÍM             | TELEFONSZÁM      | EMAIL CÍM                      | MEGJEGYZÉS A SZÁLLÍTÓNAK |   |
| Kovács Piroska           | 9600 Sárvár<br>Fő utca 100. | +36 30 123 4567  | viktoria.sari@futureofmedia.hu | ;                        | > |
|                          |                             |                  |                                | Új cím hozzáadása +      |   |

A **Gondozók listája** az Intézmény általi ellátotti regisztrációk rögzítését gyorsítja. Az ellátotti regisztrációs űrlapon a kontaktszemély blokkban az itt felvitt "Ügyeletes Gondozók" választhatók ki. *Az egyes "Ügyeletes Gondozók" közötti eltérés csak a telefonszám.* 

A gondozó neve tehát: vezetéknév: Ügyeletes, keresztnév: Gondozó.

Az Intézmény részére kiadott *intézményi kontaktszemély kódot* a kontaktszemély születési nevéhez kell rögzíteni, majd beírni a megfelelő telefonszámot (igény szerint az Intézményi email címet).

Az 'Új gondozó felvétele' gomb segítségével új "Ügyeletes Gondozó" adható hozzá a listához az előzőekben felvett "Ügyeletes Gondozóktól" eltérő telefonszámmal.

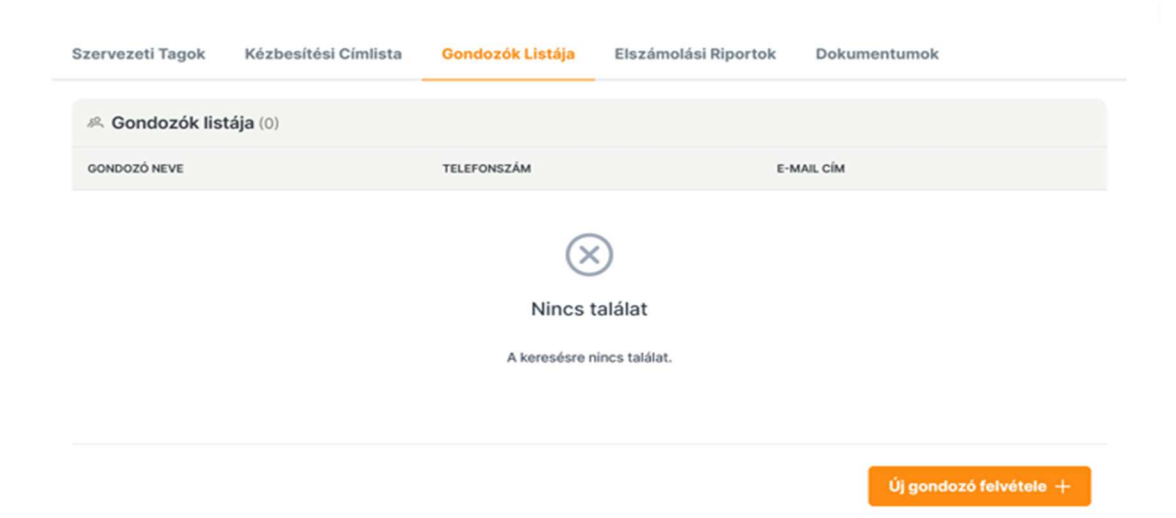

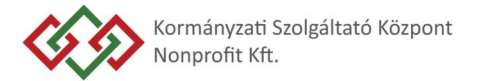

A listából törölni is lehet. Törlés esetén a rendszer figyelmeztetést ad arról, hogy van-e olyan a Szolgáltató felé át nem adott regisztráció-, amelyben a törlésre megjelölt "Ügyeletes Gondozó" került megadásra kontaktszemélyként. Ebben az estben ki kell választani, hogy ezen ellátotti regisztrációkban melyik másik "Ügyeletes Gondozóra" cseréljük a kontaktszemélyt.

| Gondozo tonese                                                                                                    |                                                                       | >                                                 |
|----------------------------------------------------------------------------------------------------|-----------------------------------------------------------------------|---------------------------------------------------|
| Biztos, hogy törölni szeretné a követke                                                                                | ező gondozót?                                                         |                                                   |
| Tóth llona                                                                                                    |                                                                       |                                                   |
| gondozót, válasszon egy másik személ<br>A már átadott regisztrációk módosításá<br>info@szolgaltatas-gondosora.hu címen | yt, akihez az adatla<br>t a <u>06 1 880 6831</u><br>kell kezdeményezi | apokat hozzárendeljük!<br>számon, vagy az<br>nie! |
|                                                                                                    |                                                                       |                                                   |
| Válasszon gondozót a cseréhez                                                                                          |                                                                       | ~                                                 |
| Válasszon gondozót a cseréhez<br>Új gondozó rögzítést a szervezeti adatlapon k                                         | ezdeményezhet!                                                        | ~                                                 |
| Válasszon gondozót a cseréhez<br>Új gondozó rögzítést a szervezeti adatlapon k                                         | ezdeményezhet!                                                        | ~                                                 |
| Válasszon gondozót a cseréhez<br>Új gondozó rögzítést a szervezeti adatlapon k                                         | rezdeményezhet!                                                       |                                                   |

A legördülő menüben a rendszerben elérhető aktív státuszú "Ügyeletes Gondozók" közül lehet választani. Az érintett ellátotti regisztrációs adatlapokon módosításra kerül a kontaktszemélyként megadott "Ügyeletes Gondozó" a hozzá tartozó telefonszámmal.

#### A Szolgáltató felé már átadott ellátotti regisztrációkra ez a módosítás nem lesz érvényes.

Az átadás azt jelenti, hogy a Gondosóra központ Regisztrációs ügyfélszolgálata lefolytatta a regisztrációs eljárást, és a Jogosult regisztrációs adatait átadta a Szolgáltatónak. Ezt követően a Gondosóra rendszerben már nem lehet semmilyen módosítást végrehajtani az ellátotti regisztrációs adatlapon.

Az "Ügyeletes Gondozó" telefonszámát ebben az esetben már csak a Diszpécserközpont ügyfélszolgálatán, vagy a Gondosóra jelzőeszközről leadott jelzéssel lehet módosíttatni.

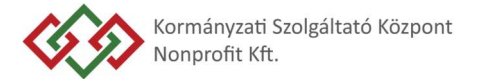

Az **Elszámolási riportok** (jelzőeszköz aktivitási heti riport) az adott Szervezethez előállított heti riportokat jeleníthetjük meg, és azok itt tölthetők le.

A riportban a két irányú kommunikációra alkalmas Gondosóra Jelzőeszközön keresztül történő aktív jelzések, és az azokhoz kapcsolódó intézkedések rövid leírása jelenik meg.

Ahhoz, hogy a *Gondosóra Jelzőeszközzel már rendelkező JHS ellátott* (az ő esetében nem történik új regisztráció, a meglévő jelzőeszközével vesz részt a programban) a heti jelzőeszköz aktivitási riportba bekerülhessen, a Gondosóra felületen a Szervezethez kell rendelni.

Ennek módja, hogy a Gondosóra jelzőeszköz dobozán lévő szerződési számot (CONT számot) és a felhasználó beazonosításhoz szükséges adatokat (név, születési név, anyja neve, születési hely és idő) meg kell küldi a KSZK NKft. számára.

| SZERVEZETI TAGOK LISTÁJA                    | KÉZBESÍTÉSI CÍMLISTA | GONDOZÓK LISTÁJA   | ELSZÁMOLÁSI RIPOK |   |                         |                                                                                                    |
|---------------------------------------------|----------------------|--------------------|-------------------|---|-------------------------|----------------------------------------------------------------------------------------------------|
| Elszámolási riportok listája                | (0)                  |                    |                   |   |                         | رُ Ürítés                                                                                                    |
| FÁJL NEVE                                   |                      | SZERVEZET NEVE     |                   |   | RIPORT GENERÁLÁS DÁTUMA |                                                                                                    |
| Fájl név keresése                           | Q                    | Szervezet keresése |                   | Q | Generálás keresése      | the second second secon |
| Nincs találat<br>A keresésre nincs találat. |                      |                    |                   |   |                         |                                                                                                    |

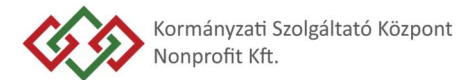

## III. Regisztrációk keresése és megtekintése

A regisztrációk keresése a 'Regisztrációk kezelése' menüpontban érhető el. Alapértelmezetten a kereső találati listája üres, csak akkor kerül találat megjelenítésre, ha valamilyen keresőfeltétel megadásra került.

### A felületen 3 típusú keresési lehetőség van:

- Szervezethez tartozó összes regisztráció listázása: a checkboxot bejelölve az összes regisztráció listázásra kerül, amelyet a Szervezet rögzítői vittek be a rendszerbe, vagy utólag a Szervezethez lett kapcsolva a regisztráció (a Gondosóra jelzőeszközzel már rendelkező ellátottak esete).
- 2. Keresés bármely szereplő nevére, telefonszámára, e-mail címére: a megadott adatokkal a regisztrációk összes szereplőjének (igénylő, jogosult, kontaktszemély) adataiban keresünk.

A telefonszám és email mezőben csak akkor tud a keresés lefutni, ha teljes telefonszám / email cím beírásra került, azaz töredékre nem keresünk. Elvárt formátumok:

- telefonszám: +36 30 123 4567
- email cím: <u>teszt@teszt.hu</u>
- Keresés a jogosult ellátott 4T adatára: a 4T adatokra történik keresés, bármilyen kombinációban megadhatók az adatok, lehet akár csak egyetlen adatra keresni, akár 2-3-4 adat megadásával pontosítani a keresés. Az itt megadott adatokkal kizárólag a jogosultak adataiban végzünk keresést.
- A 3 féle keresés közül egyszerre csak az egyik használható, azaz vagy 4T adatra kereshetünk, vagy név + elérhetőségi adatokra vagy az összes regisztrációt listázzuk;
- Szervezeti Adatrögzítő felhasználó csak a saját maga által rögzített ellátotti regisztrációkat látja;
- Szervezeti Adminisztrátor felhasználó a saját Szervezetéhez tartozó összes felhasználó által rögzített regisztrációt látja;
- Tehát Szervezeti felhasználók más által rögzített regisztrációkat a keresőben nem fognak megtalálni és nem tudnak megtekinteni.

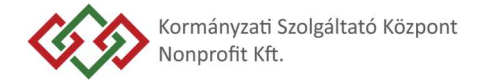

A találati listában piros háttérrel megjelölésre kerül a keresett adat, hogy jól látható legyen, mely szereplő adatainál találtuk meg. A lenti képen például: a keresett email cím jelenik meg az jogosult adataiban.

| G O N D 🔸 S Ó R A 🛛 🗮  | Regisztrációk kezelése                                  |                                                             |                         |                                                                |                                | Új regisztráció 🛱 |   |
|------------------------|---------------------------------------------------------|-------------------------------------------------------------|-------------------------|----------------------------------------------------------------|--------------------------------|-------------------|---|
| ÜGYINTÉZŐ              | Q Regisztrációk (1)                                     |                                                             |                         |                                                                |                                | C, Ürités         | 0 |
| Regisztrációk kezelése |                                                         |                                                             |                         |                                                                |                                |                   |   |
| 🗵 Szervezeti adatlap   | A Keresés névre                                         |                                                             | 🗞 Keresés telefonszámra |                                                                | viktoria.sari@futureofmedia.hu |                   |   |
|                        | Keresés a jogosult adataiban                            |                                                             |                         |                                                                |                                |                   |   |
|                        | Születési név                                           | Születés ideje                                              |                         | Születés helye                                                 | Anyja neve                     |                   |   |
|                        | Szervezethez tartozó összes regisztráci                 | ó                                                           |                         |                                                                |                                |                   |   |
|                        | IGÉNYLŐ                                                 | JOGOSULT                                                    |                         | JOGOSULT SZÜLETÉSI ADATAI                                      | KONTAKTSZEMÉLY                 | ÁLLAPOT           |   |
|                        | Kiss Felhő<br>+36 30 112 2333<br>lepke@futureofmedia.hu | Kiss Anna<br>+36 30 123 4567<br>viktoria.sari@futureofmedia | .hu                     | Kiss Anna<br>Budapest, 1945. 09. 03.<br>Anyja neve: Tóth Mária | Tóth llona<br>+36 30 123 4567  | Hibás >           |   |
|                        |                                                         |                                                             |                         |                                                                |                                |                   |   |

A keresési adatok törölhetők az 'Ürítés' gombra nyomva.

Egy regisztráció adatlapjának megtekintéséhez az adott sorra bárhova kattinthatunk, ekkor megnyílik a részletes adatlap.

Az 'Új regisztráció' gombra kattintva indítható új ellátotti regisztráció rögzítése.

A Szervezet által rögzített regisztrációkról egy egyszerűsített adatlapot lát a Szervezeti felhasználó, az alábbi adatkörökkel:

- Regisztráció alapadatai: igénylő, jogosult, kontaktszemély, kézbesítési adatok
- Regisztráció aktuális státusza

A Szervezeti felhasználók a rögzített ellátotti regisztráción már semmilyen módosítást nem tudnak végrehajtani, ehhez a Gondosóra Ügyfélszolgálatát kell hívniuk.

A Szervezethez tartozó összes regisztráció listázása során a *Szervezet látja az ellátotti* nyilvántartást, azonban abban módosítást nem tud végezni úgy, mint az ellátott törlése (elhalálozás, bentlakásos intézménybe költözés, felmondta a JHS ellátást esetekben), valamint olyan új JHS ellátott Intézményi nyilvántartásba történő felvétele, aki korábban már rendelkezett Gondosóra Jelzőeszközzel.

A módosításhoz a Gondosóra jelzőeszköz dobozán lévő szerződési számot (CONT számot) és a felhasználó beazonosításhoz szükséges adatokat (név, születési név, anyja neve, születési hely és idő) meg kell küldi a KSZK NKft. számára.

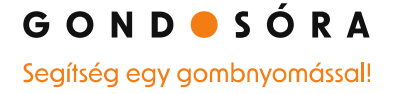

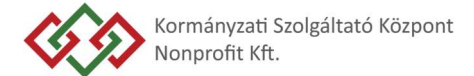

## 🕞 Regisztrációs adatlap

#### lgénylő adatai

#### Hitelesített

Szervezet: XII. kerület Hegyvidéki Önkormányzat Név: Kovács Áron Péter Email cím: Hegyvideki@onkormanyzat.hu Telefonszám: +36 30 994 32 32 Állandó lakcím: 1052 Budapest, Magyar utca 44, 1 emelet, 2 ajtó

#### Felhasználó adatai

Név: id. Hári Péter Gábor Email cím: haraipeter@axelero.hu Telefonszám: +36 30 994 32 32 Születési név: Hári Péter Gábor Született: Sátoraljaújhely, 1940. május 12. Anyja neve: Virág Erzsébet Állandó lakcím: 1052 Budapest, Magyar utca 44, 1 emelet, 2 ajtó

#### Kontaktszemély adatai

Név: Kovácsné Bertóti Borbála Születetési név: Bertóti Borbála Kapcsolata a kontaktszeméllyel: Rokon Kontaktszemély email címe: bbk@gmail.com Kontatkszemély telefonszáma: +36 30 322 4422 Megjegyzés: -

#### Kézbesítési adatok

Név: Id. Hári Péter Gábor Kézbesítési cím: 1052 Budapest, Magyar utca 44, 1 emelet, 2 ajtó Email cím: haraipeter@axelero.hu

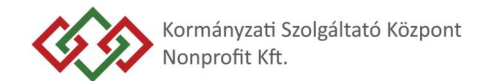

## IV. Regisztráció rögzítése Szervezet által

A regisztrációs adatlapon az **Igénylő adataihoz** a Szervezeti felhasználók által rögzített ellátotti igényléseknél automatikusan bekerülnek a Szervezet adatai és a Szervezeti felhasználó adatai (aki a regisztrációt rögzíti), melyet nem lehet módosítani:

| S Tömeges regisztráció                                                                                                    |            | Mégse | 🛱 Mentés |   |
|----------------------------------------------------------------------------------------------------|------------|-------|----------|---|
|                                                                                                    |            |       |          | ۲ |
| lgénylő adatai                                                                                                    |            |       |          |   |
| Szervezet: Alma Szociális Segítő Kft.<br>Név: Maci Elemér<br>E-mail cím : elemer@macisajt.hu<br>Telefonszám: +36 30 999 9998<br>Állandó lakcím: 8265 Hegymagas Mustos utca 12. |            |       |          |   |
| Felhasználó adatai                                                                                                    |            |       |          |   |
| Titulus                                                                                                    |            |       |          |   |
| Kérjük válasszon!                                                                                                    |            |       | ~        |   |
| Családi név *                                                                                                    | Utónév *   |       |          |   |
| pl.: Kovács                                                                                                    | pl.: Péter |       |          |   |
| A Felhasználó e-mail címe *                                                                                                    |            |       |          |   |
| 0                                                                                                    |            |       |          |   |
| A Felhasználó telefonszáma *                                                                                                    |            |       |          |   |
| +36                                                                                                    |            |       |          |   |
|                                                                                                    |            |       |          |   |

A Felhasználó (a Gondosóra programban jogosult ellátott) adatainak megadását követően a hitelesítéshez szükséges 4T adat megadása következik.

Amint megadásra kerül az összes adat a hitelesítés blokkban, a rendszer automatikusan elvégzi a hitelesítést és a duplikáció szűrést. Amennyiben a hitelesítés sikertelen, arról a felületen tájékoztatjuk a felhasználót egy felugró ablakban: 'A felhasználói adatok hitelesítése sikertelen. Biztosan folytatja a regisztrációt ezen adatokkal?' Itt a rögzítő dönthet úgy, hogy folytatja a rögzítést ('Regisztráció folytatása' gomb) és akár módosít is az adatokon (ekkor automatikusan újra ellenőrizni fogjuk az adatokat), vagy megszakíthatja a rögzítést ('Regisztráció megszakítása').

Ha a megadott adatokkal már létezik Átadásra váró vagy már Átadott regisztráció, a rögzítés nem folytatható és erről a rögzítőt tájékoztatjuk:

'A megadott jogosulti adatokkal korábban már benyújtásra került egy regisztráció, ezért a rögzítés nem folytatható. További információt az arra jogosultak a Gondosóra Ügyfélszolgálat központi elérhetőségein kérhetnek.'

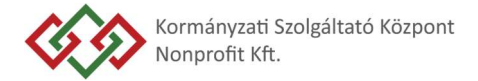

**Kontaktszemély megadása** kötelező. Kontaktszemély csak Gondozó lehet, akit előzőleg már rögzítettek a Szervezet gondozói listájában "Ügyeletes Gondozó" elnevezéssel.

| Kontaktszemély adatai         |  |
|-------------------------------|--|
| Választás a gondozói listából |  |
| Kérjük válasszon!             |  |
| Kis Péter<br>Nagy Irénke      |  |

Amennyiben a legördülő listában nem szerepel az az "Ügyeletes Gondozói" telefonszám, ami meg szeretnénk adni, akkor először a Gondozó rögzítését kell elvégezni a Szervezeti adatlap / Gondozók listája menüben.

**Kézbesítési cím** rögzítése során a felületen lehetőség van a Szervezet által előre rögzített címek közül választani. Ehhez a 'A kézbesítési adatok megegyeznek a Felhasználó adataival?' kérdésre NEM-et kell jelölni, így megjelenik a legördülő menü benne a címekkel, melyeket korábban a Szervezeti adatlap / Kézbesítési címlista menüben rögzítettünk.

| Kézbesítési adatok                                        |  |
|-----------------------------------------------------------|--|
| A kézbesítési adatok megegyeznek a Felhasználó adataival? |  |
| Igen                                                      |  |
| O Nem                                                     |  |
| Válassza ki a kézbesítési címlistából                     |  |
| Kérjük válasszon!                                         |  |

#### Regisztráció mentése

Csak a hiánytalanul kitöltött űrlap menthető. Hiányos adat vagy hiba esetén hibaüzenet jelenik meg:

"A regisztráció hiánytalanul megadott adatokkal véglegesíthető." A problémás mező alatt specifikus hibaüzenet is megjelenik.

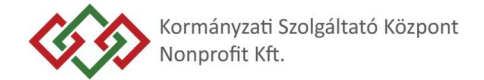

Sikeres mentést követően egy felugró ablakban tájékoztatjuk a rögzítőt, hogy a beküldés sikeres volt. Az ablakban 2 lehetőség közül választhat:

- > "Regisztráció befejezése" A kereső felületre navigál vissza.
- > "További regisztráció" Új regisztrációs űrlapot nyit meg.